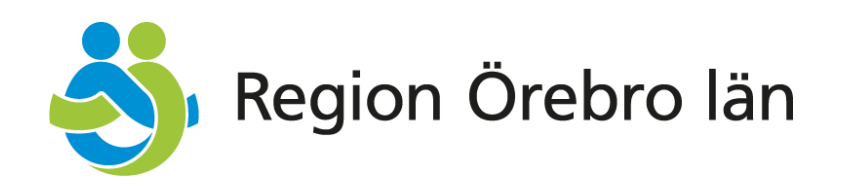

# Användarmanual Symfoni för kommunanvändare

Beskrivning av IT-systemets funktioner

Version 1.0 Giltig fr. o. m. 2025-01-15

Vid synpunkter på denna manual, vänd dig till: E-post: tandvardsenheten@regionorebrolan.se Tel: 019-602 71 78 eller 019-602 71 88

> Hälso- och sjukvårdsförvaltningen Specialiserad Vård Tandvårdsenheten

# Innehållsförteckning

| 1 | Inle | edning                                 | 3  |
|---|------|----------------------------------------|----|
|   | 1.1  | Startsidans översikt                   | 3  |
| 2 | Söl  | k boendeenhet                          | 4  |
|   | 2.1  | Information om boendeenhet             | 4  |
| 3 | Upj  | pdatera patientinformation             | 6  |
| 4 | Ans  | sök om tandvårdsintyg                  | 7  |
|   | 4.1  | Munhälsobedömning                      |    |
|   | 4.2  | Boendeuppgifter                        | 8  |
|   | 4.3  | Kontaktuppgifter till kontaktperson    |    |
|   | 4.4  | Intygsinformation                      |    |
|   | 4.5  | Redigera intyg / Skicka kopia på intyg | 9  |
|   | 4.6  | Sök tandvårdsintyg                     | 11 |
|   | 4.7  | Sök intyg som går ut inom tre månader  | 12 |
| 5 | Ма   | kulera tandvårdsintyg                  | 13 |
| 6 | Ra   | pporter                                | 15 |

# 1 Inledning

Denna användarmanual riktar sig primärt till dig som arbetar med regionfinansierad vuxentandvård i Region Örebro län ochSyftet är att tillräckligt utförligt beskriva hur du arbetar i IT-systemet Symfoni för kommunanvändare.

Illustrationerna i denna manual innehåller testdata, dvs ingen riktig patientinformation.

# 1.1 Startsidans översikt

Här följer en beskrivning av de olika delarna:

- 1. I det övre högra hörnet syns ditt användarnamn markerat i grönt, tillsammans med information om den specifika kommunen och vissa fall även stadsdelen du för närvarande är inloggad på.
- 2. För att återvända till startsidan när som helst, klicka på rubriken "Start".
- 3. Till vänster på startsidan presenteras nyheter och specifik information som riktar sig till användare av IT-systemet. Denna information publiceras av regionens Tandvårdsenhet.
- 4. På höger sida av startsidan återfinns flera användbara resurser. Det inkluderar genväg för att visa aktiva N-intyg som går ut inom 3 månader och tillgång till blanketter som kan hämtas och laddas ner som PDF-filer.

| \delta Region Örebro län    | 1.<br>TESTMILJÖ Inloggad: Inty | gsutfärdare Lindesberg (alla boenden) / Utfärdare: Lindesberg                                                                                                    |
|-----------------------------|--------------------------------|----------------------------------------------------------------------------------------------------|
| 2. Start Kommun +           |                                | Välj roll Byt IT-system Logga ut                                                                                                    |
| Symfoni för kommunanvändare |                                |                                                                                                    |
| 3.<br>Nyheter               | Nyheter Atkiv                  | 4.<br>Genvägar<br>• Visa aktiva N-intyg som går ut inom 3 månader<br>Blanketter, anvisningar och rutin<br>• Deltagarlista<br>• Munvårdskort<br>Manualer<br>• Användarmanualer<br>Avtal/Dokument<br>• Tandvårdsstöd för vuxna |

Figur 1: Startsidans översikt

# 2 Sök boendeenhet

Med hjälp av systemet kan du enkelt söka information om boenden i din kommun genom att **gå** via menyval Kommun och därefter välj Sök boendeenheter. Nedan beskrivs hur du använder de olika funktionerna:

#### Sök efter boenden

Du kan söka på Boendenamn, Boendekod eller Boendetyp:

- Om du lämnar alla sökfälten tomma och klickar på Sök visas samtliga boenden i din kommun eller stadsdel som du har behörighet att se.
- För att söka med Boendenamn kan du ange en del av namnet. Till exempel, om du skriver "tall", kommer systemet att visa alla boenden som innehåller "tall", såsom "Tallgläntan" eller "Stallgården".
- Om du söker med Boendekod måste du dock ange exakt kod för att få träff.

#### Exportera sökresultat

Vill du exportera sökresultatet? Klicka på pilen bredvid den blå Sök-knappen för att ladda ner resultatet som en Excelfil.

#### Sortera listan

För att sortera listan över boenden kan du klicka på någon av kolumnrubrikerna, exempelvis Boendekod, Boendenamn eller Status. Genom att klicka växelvis på en rubrik ändrar du sorteringsordningen mellan stigande och fallande.

### Återställ sökfält

För att tömma alla sökfälten och börja om, klicka på knappen Återställ.

| Start Kommun -                                |                        | Välj roll Byt IT-system | Logga ut |
|-----------------------------------------------|------------------------|-------------------------|----------|
| Ni är här: Start / Kommun / Sök boendeenheter |                        |                         |          |
| Sök boendeenheter                             |                        |                         |          |
| Boendenamn                                    | Boendetyp<br>Visa alla |                         |          |
| Boendekod                                     |                        |                         |          |
|                                               |                        |                         |          |
|                                               |                        | Visa 10 🗸 Återställ     | Sök 🝷    |

Figur 2: Sida Sök boendeenheter

### 2.1 Information om boendeenhet

För att få mer information om boendeenheten kan du klicka på boendets boendekod längst till vänster i tabellen:

| Ni är här: Star | t / Kommun / Sök boendeent | neter                           |        |                        |                                     |
|-----------------|----------------------------|---------------------------------|--------|------------------------|-------------------------------------|
| Sök boend       | leenheter                  |                                 |        |                        |                                     |
| Boendenamn      |                            | Boendetyp<br>Visa alla          | ~      |                        |                                     |
| Boendekod       |                            |                                 |        |                        |                                     |
|                 |                            |                                 |        |                        | Visa 10 Visa 10 Äterställ           |
|                 |                            |                                 |        |                        | Visar sökresultat 1 - 3 av totalt 3 |
| Boendekod       | Område                     | Boendenamn                      | Status | Boendetyp              | Vårdgivare                          |
| 0001            | (71101) 71101              | Boendeenhet 1 (äldreboende)     | Aktiv  | Äldreboende            | Folktandvården Örebro län AB        |
| 0002            | (71101) 71101              | Boendeenhet 2 (Lss)             | Aktiv  | LSS                    | Folktandvården Örebro län AB        |
| 0003            | (71101) 71101              | Boendeenhet 3 (Socialpsykiatri) | Aktiv  | Socialpsykiatri boende | Folktandvården Örebro län AB        |

Figur 3: Se mer information om specifik boendeenhet

Sidan för den valda boendeenheten visas. Här finns all information som finns är angivenför boendeenheten, boendeuppgifter, boendeadress, ansvarig person för boendeenheten och platsantal.

| är här: Start / Komn<br>Tillbaka Boen                             | nun / Sök boendeenheter / Visa                                                | boendeenhet                                |                                         |                                                          |                                                |
|-------------------------------------------------------------------|-------------------------------------------------------------------------------|--------------------------------------------|-----------------------------------------|----------------------------------------------------------|------------------------------------------------|
| Boendeinformat                                                    | ion                                                                           |                                            |                                         |                                                          |                                                |
| Boendekod:<br>Område:<br>Boendenamn:<br>Boendetyp:<br>Platsantal: | 0001<br>(71101) 71101<br>Boendeenhet 1<br>(äldreboende)<br>Äldreboende<br>100 | Boendeadress:<br>Telefon:<br>Ait. telefon: | Adressvägen 1<br>70101 Örebro<br>010123 | Ansvarig person:<br>E-post:<br>Telefon:<br>Alt. telefon: | Förnamn Efternamn<br>email@email.com<br>010123 |
| Status:                                                           | Aktiv                                                                         |                                            |                                         |                                                          |                                                |

Figur 4: Information om boendeenhet

# 3 Uppdatera patientinformation

Funktionen för att uppdatera patientinformation hittar du under menyval Kommun, Uppdatera patientinformation. Funktionen används för att uppdatera information om en patient/brukare som redan har N-intyg.

En sida visas där du skall ange patientens/brukarens personnummer, och därefter klicka på knappen Hämta patient. Följande sida visas därefter:

| Ni är här: Start / Kor                                       | mmun / Uppdatera patientinformation                                                 |               |                   |
|--------------------------------------------------------------|-------------------------------------------------------------------------------------|---------------|-------------------|
| Uppdatera pat                                                | tientinformation                                                                    |               |                   |
| Personnummer:                                                | 19090101-9810 Q Hämta patient<br>Elisabeth Lindström<br>RINGGATAN 875<br>69565 LAXÅ |               |                   |
| Munhälsobedöm<br>Patienten har tidiga<br>+ Lägg till svar    | n <b>ning</b><br>are tackat <b>ja</b> till munhälsobedömning (2024-                 | -11-11).      |                   |
| Boendeuppgifter<br>Boendeenhet:<br>Ändra boendeenh           | r<br>0001 - Boendeenhet 1 (äldreboende)<br>het                                      | (Äldreboende) |                   |
| Kontaktuppgifter<br>Kontaktperson sakr<br>+ Lägg till kontal | r till kontaktperson<br>nas.<br>ktperson                                            |               |                   |
|                                                              |                                                                                     |               | Spara uppgifterna |

Figur 5: Uppdatera patientinformation

För att administrera patientinformation kan du lägga till eller redigera befintliga uppgifter. Detta inkluderar bland annat:

- Ändra svar på munhälsobedömning
- Lägg till eller ändra kontaktperson
- Omplacering av patient till en ny boendeenhet
  - Vid omplacering av en patient måste du välja en ny boendeenhet och fylla i ett giltigt placeringsdatum. När du har gjort detta och klickat på "Spara uppgifterna" registreras omplaceringen i systemet.

### Viktiga regler för omplacering

- Omplaceringsdatumet får inte vara i framtiden.
- Omplaceringsdatumet får inte vara tidigare än datumet för den senaste omplaceringen.
  - Exempel: Om patienten omplacerades den 31 december 2022, kan den nya omplaceringen tidigast sättas till den 1 januari 2023.

### Spara ändringar

 När du har gjort de nödvändiga ändringarna, klicka på knappen "Spara uppgifterna" för att spara och registrera ändringarna.

## 4 Ansök om tandvårdsintyg

För att ansöka om ett nytt tandvårdsintyg, väljer du valet Skapa nytt, eller skapa kopia på tandvårdsintyg i menyn Kommun.

Ange personnumret för den person som skall ha tandvårdsintyget och klicka på knappen "Hämta patient"

• Om patienten sedan tidigare har ett F-intyg visas en informationsruta med rubriken "Giltigt intyg om F-tandvård finns. Det går ändå att skapa tandvårdsintyget och F-intyget kommer automatiskt att makuleras i samband med att tandvårdsintyget skapas.

| Start Kommu                                                  | ) <del>*</del>                                                                                                    | Välj roll Byt IT-system | Logga u |
|--------------------------------------------------------------|----------------------------------------------------------------------------------------------------|-------------------------|---------|
| Ni är här: Start / Kor                                       | nmun / Skapa nytt, eller skapa kopia på tandvårdsintyg                                                                               |                         |         |
| Skapa nytt, ell                                              | er skapa kopia på tandvårdsintyg                                                                                                    |                         |         |
| Personnummer:                                                | 19650524-6527       Q Hämta patient         Agnes Mohamed       GUNNARSSONS VÄG 261         69383 DEGERFORS       GUNARSSONS VÄG 261 |                         |         |
| Information: Patie                                           | inten är ej folkbokförd i din kommun.                                                                                                |                         |         |
| Munhälsobedöm<br>Patienten har inget<br>+ Lägg till svar     | ning<br>registrerat svar om munhälsobedörnning.                                                                                      |                         |         |
| Boendeuppgifter                                              |                                                                                                    |                         |         |
| Boendeenhet:<br>Placeringsdatum:                             | Välj boendeenhet                                                                                                    |                         |         |
| Kontaktuppgifter<br>Kontaktperson sakr<br>+ Lägg till kontal | r till kontaktperson<br>nas.<br>«tperson                                                                                             |                         |         |
| ntygsinformatio                                              | n                                                                                                    |                         |         |
| Patientkategori:                                             | Välj patientkategori                                                                                                    |                         |         |
| Giitigt from - tom:                                          | 2023-01-08 *                                                                                                    |                         |         |
| Utfärdare:<br>Skicka intyg till:                             | Intygsutfärdare Lindesberg (alla boenden)<br>Välj adress                                                                             |                         |         |
|                                                              |                                                                                                    |                         |         |
|                                                              |                                                                                                    |                         |         |

Figur 6: Skapa nytt, eller skapa kopia på tandvårdsintyg

# 4.1 Munhälsobedömning

Klicka på knappen + Lägg till svar för att ange patientens svar på munhälsoerbjudandet. Följande svarsalternativ finns:

- Patienten har tackat ja till munhälsobedömning
  - Om patienten tackar ja, kommer denne att visas i munhälsobedömningleverantörens "inkorg" tillsammans med övriga patienter som tackat ja på boendet. Denna information är underlag för leverantörens planering av den uppsökande verksamheten. Om patienten senare ändrar sitt svar, kan du uppdatera informationen i systemet. Detta beskrivs längre fram i manualen.
- Patienten har tackat nej till munhälsobedömnig

### 4.2 Boendeuppgifter

- Ange boendeenhet via rullistan
- Ange placeringsdatum

### 4.3 Kontaktuppgifter till kontaktperson

Klicka på knappen + Lägg till kontaktperson. Följande fält visas:

- Namn
- Adress
- C/O
- Postnr och ort
- Tel.nr
- Mobil.nr
- E-post

### 4.4 Intygsinformation

- Patientkategori
  - o Patientkategorin sätts automatisk beroende vilket boende som har valts.
- Giltigt from tom
  - From datum sätts automatiskt till dagens datum
  - o Tom datum fylls i manuellt
- Utfärdare
  - o Sätts automatiskt
- Skicka intyg till
  - o Välj mellan följande alternativ i rullistan
    - Folkbokföringsadress
    - Boendeenhet
    - Leverans till annan adress

# 4.5 Redigera intyg / Skicka kopia på intyg

Du kan göra vissa ändringar i ett befintligt aktivt tandvårdsintyg, bland annat ändra svar gällande munhälsobedömning, ändra boendeenhet och giltighetstid. I samband med detta skickas en ny kopia ut.

Välj funktionen "Skapa nytt, ändra eller skapa kopia på tandvårdsintyg" under menyval Kommun. Denna funktion används både för att redigera intyg och för att skicka kopia på intyg till den berättigade (folkbokföringsadress, boendeenhet, annan). Om endast en kopia ska skickas, gör du inga ändringar i fältet utan går vidare till knappen Skicka för godkännande.

1. Ange patientens personnummer och klicka på knappen Hämta patient. Om patienten har ett aktivt intyg, visas följande information:

| li är här: Start / Kor              | mmun / Skapa nytt, eller                               | skapa kopia på tand | vârdsintyg                            |      |                        |
|-------------------------------------|--------------------------------------------------------|---------------------|---------------------------------------|------|------------------------|
| Skapa nytt, ell                     | er skapa kopia på                                      | tandvårdsintyg      | I                                     |      |                        |
|                                     |                                                        |                     |                                       |      |                        |
| Giltigt tandvå<br>Patienten har red | å <b>rdsintyg finns</b><br>lan ett giltigt tandvårdsin | ityg N2024000011 (N | 3 LSS) giltigt 2024-12-19 tom. 2028-1 | 2-19 |                        |
|                                     |                                                        |                     |                                       |      |                        |
| ersonnummer:                        | 20020627-7220                                          | Q Hämta patient     |                                       |      |                        |
|                                     | Agnes Nilsson                                          |                     |                                       |      |                        |
|                                     | ELLAS VÄG 20                                           |                     |                                       |      |                        |
|                                     | 71814 FRÖVI                                            |                     |                                       |      |                        |
| ntygsalternativ:                    | ✓ Välj ett alternativ<br>Skicka kopia på be            | efintligt intyg     |                                       |      |                        |
|                                     |                                                        |                     |                                       |      | Skieke fär codkännorde |
|                                     |                                                        |                     |                                       |      | Skicka for gookannanoe |

Figur 7: Skapa nytt, eller skapa kopia på tandvårdsintyg - Hämta patient

2. Välj Intygsalternativ Skicka kopia på befintligt intyg. Sidan expanderas och följande fält visas:

|                                                                                                    | lan ett giltigt tandvårdsintyg N2024000011 (N3 LSS) giltigt 2024-12-19 tom. 2028-12-19                                                                                                    |
|----------------------------------------------------------------------------------------------------|----------------------------------------------------------------------------------------------------|
| Patienten har red                                                                                                    |                                                                                                    |
| Personnummer:                                                                                                    | 20020627-7220 9 Hämta patient                                                                                                    |
|                                                                                                    | Agnes Nilsson                                                                                                    |
|                                                                                                    | ELLAS VÃO 20                                                                                                    |
|                                                                                                    | 71814 FRÖVI                                                                                                    |
| Intygsalternativ:                                                                                                    | Skicka kopia på befintligt intyg                                                                                                    |
| Munhälsobedöm                                                                                                    | ning                                                                                                    |
| Patienten har tidiga                                                                                                    | re tackat nej till munhälsobedömning (2024-12-19).                                                                                                    |
| + Lägg till svar                                                                                                    |                                                                                                    |
| Boendeuppgifter                                                                                                    | ·                                                                                                    |
| Boendeenhet:                                                                                                    | 0002 - Boendeenhet 2 (Lss) (LSS)                                                                                                    |
|                                                                                                    | erer Freed freed                                                                                                    |
| Ändra boendeent<br>Contaktuppgifte<br>Contaktperson sakr<br>+ Lägg till kontal                                                                                                    | rtill kontaktperson<br>as.                                                                                                    |
| Ändra boendeent<br>Contaktuppgifte<br>Contaktperson sakr<br>+ Lägg till kontal                                                                                                    | rtill kontaktperson<br>as.<br>Atperson                                                                                                    |
| Ändra boendeen!<br>Kontaktuppgifte<br>Kontaktperson sakr<br>+ Lägg till kontal<br>Intygsinformatio                                                                                                    | r til kontaktperson<br>as.<br>stperson                                                                                                    |
| Ändra boendeent<br>Kontaktuppgifte<br>Kontaktperson saku<br>+ Lägg till kontal<br>htygsinformatio<br>Patientkategori:                                                                                                    | ret statistica (stat) (stat)<br>r till kontaktperson<br>as.<br>ktperson<br>N SLSS                                                                                                    |
| Ändra boendeent<br>Kontaktuppgifte<br>Kontaktperson sakr<br>Lägg till kontal<br>Intygsinformatio<br>Patientkategori:<br>Giltigt from - tom:                                                                                                    | ret<br>till kontaktperson<br>has.<br>ktperson<br>N3 LSS<br>Valj adres                                                                                                    |
| Ändra boendeen!<br>Kontaktuppgifte<br>Kontaktperson saku<br>+ Lägg till kontal<br>Intygsinformatioo<br>Patientkategori:<br>Giltigt from - tom:<br>Liffardare-                                                                                                    | till kontaktperson<br>tas.<br>ktperson<br>N3 LSS<br>Valj adress<br>Folkboktföringsadress                                                                                                   |
| Ändra boendeen!<br>Kontaktuppgifte<br>Kontaktperson sakr<br>Lägg till kontal<br>Intygsinformatio<br>Patientkategori:<br>Giltigt from - tom:<br>Utfärdare:                                                                                                    | till kontaktperson<br>tas.<br>ktperson<br>n<br>N3 LSS<br>Valj adress<br>Folkboktföringsadress<br>Boendeenhet                                                                               |
| Andra boendeen!<br>Kontaktuppgifte<br>Kontaktuppgifte<br>Kontaktupgran sake<br>+ Lägg till kontal<br>Intygsinformatio<br>Patientkategori:<br>Giltigt from - tom:<br>Utfärdare:<br>Skicka intyg till:                                                                  | till kontaktperson<br>tas.<br>ktperson<br>N<br>N3 LSS<br>Valj adress<br>Folkboktföringsadress<br>Boendeenhet<br>Veleveras till annan adress                                                |
| Ändra boendeen!<br>Kontaktuppgifte<br>Kontaktuppgifte<br>Kontaktperson saku<br>Lägg till kontal<br>Intygsinformatio<br>Patientkategori:<br>Giltigt from - tom:<br>Utfärdare:<br>Skicka intyg till:<br>Annan leveransad                                                | till kontaktperson<br>tas.<br>ktperson<br>n<br>N3 LSS<br>Valj adress<br>Folkboktföringsadress<br>Bendeenhet<br>Leveras till annan adress                                                   |
| Andra boendeen!<br>Kontaktuppgifte<br>Kontaktperson sake<br>+ Lägg till kontal<br>htygsinformatio<br>astertikategori:<br>altigt from - tom:<br>Jifärdare:<br>Skicka inhyg till:<br>Annan leveransad<br>Jamn:                                                          | till kontaktperson<br>tas.<br>ktperson<br>n<br>N3 LSS<br>Välj adress<br>Folkboktöringsadress<br>Beendeenhet<br>Leveras till annan adress<br>Fess                                           |
| Andra boendeen!<br>Kontaktuppgifte<br>Kontaktuppgint ask<br>+ Lägg till kontal<br>Intygsinformatio<br>Patientkategori:<br>Giltigt from - tom:<br>Utfärdare:<br>Skicka intyg till:<br>Annan leveransad<br>Namn:<br>Adress:                                             | till kontaktperson<br>nas.<br>ktperson<br>n<br>N3 LSS<br>Välj adress<br>Folkboktöringsadress<br>Beendeenhet<br>Leveras till annan adress<br>Herma<br>Vägengatan 1                          |
| Andra boendeen!<br>Kontaktuppgifte<br>Kontaktupperson sakk<br>+ Lägg till kontal<br>Intygsinformatio<br>Patientkategori:<br>Giltigt from - tom:<br>Utfärdare:<br>Skicka intyg till:<br>Annan leveransad<br>Namn:<br>Adress:<br>C/O:                                   | till kontaktperson<br>tas.<br>ttperson<br>n<br>N3 LSS<br>Välj adress<br>Fokboktöringsadress<br>Beendeenhet<br>Leveras till annan adress<br>Hemma<br>Vägengatan 1                           |
| Andra boendeen!<br>Kontaktuppgifte<br>Kontaktuppgifte<br>Kontaktperson sako<br>Lägg till kontal<br>Intygsinformatio<br>Patientkategori:<br>Giltigt from - tom:<br>Utfärdare:<br>Skicka intyg till:<br>Annan leveransad<br>Namn:<br>Adress:<br>C/O:<br>Postnr och ort: | rtill kontaktperson<br>nas.<br>stperson<br>n<br>N3 LSS<br>Välj adress<br>Folkboktöringsadress<br>Beendenhet<br>Levereras till annan adress<br>Herrma<br>Vägengstan 1<br><br>1111 - Ornetro |

Figur 8: Skapa nytt, eller skapa kopia på tandvårdsintyg - Registreringsfält

- Gör eventuella ändringar (fältet för Munhälsobedömning, Boendeuppgifter och Kontaktuppgifter till kontaktperson blir expanderbara vid knapptryckning) och välj sedan var intyget ska skickas till. Här kan man välja mellan folkbokföringsadress, boendeenhet eller annan adress.
- När du har fyllt i nödvändig information, klicka på Skicka för godkännande. Tandvårdsintyget har nu uppdaterats om ändringar har gjorts och en kopia av intyget skickas till vald adress.

| Ansökan om ta      | andvårdsintyg har regis          | trerats                       |                     |                       |                                     |            |
|--------------------|----------------------------------|-------------------------------|---------------------|-----------------------|-------------------------------------|------------|
| Ansökan om tandvå  | årdsintyg har registrerat och vä | antar beslut från tandvårdser | heten               |                       |                                     |            |
| Change and the set | Aurile Tech on                   |                               |                     |                       |                                     |            |
| Skapa nytt tandv   | ardsintyg                        |                               |                     |                       |                                     |            |
|                    |                                  |                               |                     |                       |                                     |            |
| Intygsinformation  | n                                |                               |                     |                       |                                     |            |
| Intygsnummer:      | N2024000011                      | Utfärdat:                     | 2024-12-19          | Skickas till:         | Folkbokföringsadress                |            |
| Personnummer:      | 20020627-7220                    | Utfärdat av:                  | Webbkoral Användare | Adress:               | Nilsson, Agnes                      |            |
| Namn:              | Agnes Nilsson                    | Giltigt from:                 | 2024-12-19          |                       | Ellas Väg 20<br>71914 Erövi         |            |
| Patientkategori:   | N3 LSS                           | Giltigt tom:                  | 2028-12-19          |                       | 71014 PTOVI                         |            |
| Status:            | Aktivt                           |                               |                     |                       |                                     |            |
|                    |                                  |                               | Concert in          | drad 2025-01-09 08:52 | ? av Intvasutfärdare Lindesberg (a) | lla boende |

Figur 9: Skapa nytt, eller skapa kopia på tandvårdsintyg - Bekräftelse på ansökan

### 4.6 Sök tandvårdsintyg

För att söka fram ett tandvårdsintyg, välj funktionen Sök intyg under menyval Kommun. För att se en ofiltrerad lista, välj Sök utan att fylla i några värden i fälten.

| Sök tandvård                              | sintyg                                          |                                                     |                                                            |                          |            |                                                |                                 |
|-------------------------------------------|-------------------------------------------------|-----------------------------------------------------|------------------------------------------------------------|--------------------------|------------|------------------------------------------------|---------------------------------|
| Personnr                                  |                                                 |                                                     | Giltigt from - tom                                         |                          | Intygsn    | ummer                                          |                                 |
| Förnamn                                   |                                                 |                                                     | Utfärdat from - tom                                        |                          | Boende     | eenhet                                         |                                 |
|                                           |                                                 |                                                     | -                                                          |                          | Visa a     | alla                                           | ~                               |
| Efternamn                                 |                                                 |                                                     | Tackat ia till munhälsoerbiudande                          |                          | Status     |                                                |                                 |
|                                           |                                                 |                                                     | Visa alla                                                  |                          | Aktiv      | t                                              | ~                               |
|                                           |                                                 |                                                     |                                                            |                          | Patient    | kategori                                       |                                 |
|                                           |                                                 |                                                     |                                                            |                          | Visa       | alla                                           | ~                               |
|                                           |                                                 |                                                     |                                                            |                          |            |                                                |                                 |
|                                           |                                                 |                                                     |                                                            |                          |            | Visa 10 V                                      | Aterställ Sök                   |
|                                           |                                                 |                                                     |                                                            |                          |            | Visar sö                                       | ökresultat <b>1 - 9</b> av tota |
| Intygsnummer                              | Personnr                                        | Namn                                                | Kategori                                                   | Giltigt t.o.m.           | Önskar mhb | Boendeenhet                                    | Status                          |
| N2024000011                               | 20020627-7220                                   | Agnes Nilsson                                       | N3 LSS                                                     | 2028-12-19               |            | 0002 - Boendeenhet 2.                          | . Aktivt                        |
|                                           |                                                 |                                                     |                                                            | 2034-12-19               |            | 0001 - Boendeenhet 1.                          | Aktivt                          |
| N2024000010                               | 19690927-7060                                   | Agnes Jakobsson                                     | N1 Kommunen vårdansvar                                     | 2004 12 10               |            |                                                |                                 |
| N2024000010<br>N2024000009                | 19690927-7060<br>19090101-9810                  | Agnes Jakobsson<br>Elisabeth Linds                  | N1 Kommunen vårdansvar<br>N1 Kommunen vårdansvar           | 2034-11-11               |            | 0001 - Boendeenhet 1.                          | . Aktivt                        |
| N2024000010<br>N2024000009<br>N2024000007 | 19690927-7060<br>19090101-9810<br>19900125-0282 | Agnes Jakobsson<br>Elisabeth Linds<br>Agnes Persson | N1 Kommunen vårdansvar<br>N1 Kommunen vårdansvar<br>N3 LSS | 2034-11-11<br>2028-10-31 |            | 0001 - Boendeenhet 1.<br>0002 - Boendeenhet 2. | Aktivt<br>Aktivt                |

Figur 10: Sida Sök tandvårdsintyg – ofiltrerad lista

Av sekretesskäl kan du endast söka på hela personnummer eller intygsnummer.

Du kan även söka efter patienter baserat på flera olika parametrar, bland annat svar på munhälsobedömning samt status på intyget.

För att sortera träfflistan kan du klicka på kolumnrubrikerna, t.ex. Intygsnummer, Personnummer, Namn, etc. Klicka på en kolumnrubrik för att sortera i stigande ordning, och klicka igen för att sortera i fallande ordning. Sorteringen växlar mellan stigande och fallande ordning med varje klick.

Om du vill rensa alla sökfält och börja om med en ny sökning, klicka på knappen Återställ. Detta rensar alla tidigare inmatade värden.

För att öppna ett intyg, klicka på Intygsnumret i träfflistan. Detta tar dig till intygets detaljer. Se exempelbild nedan:

| Intygsinformation | n             |               |                     |               |                                |         |
|-------------------|---------------|---------------|---------------------|---------------|--------------------------------|---------|
| Intygsnummer:     | N2024000011   | Utfärdat:     | 2024-12-19          | Skickas till: | Annan adress                   |         |
| Personnummer:     | 20020627-7220 | Utfärdat av:  | Webbkoral Användare | Adress:       | Hemma                          |         |
| Namn:             | Agnes Nilsson | Giltigt from: | 2024-12-19          |               | Vägengatan 1<br>11111 Örebro   |         |
| Patientkategori:  | N3 LSS        | Giltigt tom:  | 2028-12-19          |               |                                |         |
| Status:           | Aktivt        |               |                     | Senast ändra  | d 2024-12-19 08:49 av Webbkora | Använda |

Figur 11: Visa tandvårdsintyg

### 4.7 Sök intyg som går ut inom tre månader

På Startsidan finns en snabblänk för att söka fram de intyg som går ut inom tre månader:

| 🔥 Region Örebro län                     | TESTMILJÖ Inloggad: Intygsutfärdare Lindesberg (alla boenden) / Utfärdare: L | indesb  |
|-----------------------------------------|------------------------------------------------------------------------------|---------|
| Start Kommun -                          | Välj roli Byt IT-system Lo                                                   | ogga ut |
| Ni är här: Start                        |                                                                              |         |
|                                         |                                                                              |         |
| Symfoni för kommu                       | nanvändare                                                                   |         |
| Symfoni för kommun<br><sup>yheter</sup> |                                                                              |         |

Figur 12: Visa aktiva N-intyg som går ut inom 3 månader

# 5 Makulera tandvårdsintyg

För att makulera ett intyg, sök fram intyget via funktionen Sök intyg under menyval Kommun (se tidigare avsnitt, 4.3).

- 1. Klicka på intygsnumret i träfflistan för att öppna informationen om det aktuella intyget.
- 2. När du har öppnat intyget, kommer en vy med detaljerad information att visas. Här hittar du knappen Makulera intyg.

| Intygsinformation | n             |               |                     |                          |                                   |
|-------------------|---------------|---------------|---------------------|--------------------------|-----------------------------------|
| ntygsnummer:      | N2024000011   | Utfärdat:     | 2024-12-19          | Skickas till:            | Folkbokföringsadress              |
| Personnummer:     | 20020627-7220 | Utfärdat av:  | Webbkoral Användare | Adress:                  | Nilsson, Agnes                    |
| Namn:             | Agnes Nilsson | Giltigt from: | 2024-12-19          |                          | Ellas Väg 20<br>71814 Frövi       |
| Patientkategori:  | N3 LSS        | Giltigt tom:  | 2028-12-19          |                          | //014/104                         |
| Status:           | Aktivt        |               | Ot "                | - day 1 0005 01 00 00-50 | ) lab dflad l la da -b (-lla b da |

Figur 13: Visa tandvårdsintyg - Makulera intyg

3. I den aktuella vyn, markera rutan "Härmed intygar jag att patienten informerats" och fyll i fältet Kommentarer med en förklaring eller beskrivning av orsaken till att intyget makuleras. Klicka på knappen Makulera intyg.

| 70            |                                                                                                    |                                                                                                    |                                                                                                    |                                                                                                    |
|---------------|----------------------------------------------------------------------------------------------------|----------------------------------------------------------------------------------------------------|----------------------------------------------------------------------------------------------------|----------------------------------------------------------------------------------------------------|
| n             |                                                                                                    |                                                                                                    |                                                                                                    |                                                                                                    |
| N2024000011   | Utfärdat:                                                                                                    | 2024-12-19                                                                                                    | Skickas till:                                                                                                    | Folkbokföringsadress                                                                                                    |
| 20020627-7220 | Utfärdat av:                                                                                                    | Webbkoral Användare                                                                                                    | Adress:                                                                                                    | Nilsson, Agnes                                                                                                    |
| Agnes Nilsson | Giltigt from:                                                                                                    | 2024-12-19                                                                                                    |                                                                                                    | Ellas Väg 20<br>71814 Frövi                                                                                                    |
| N3 LSS        | Giltigt tom:                                                                                                    | 2028-12-19                                                                                                    |                                                                                                    |                                                                                                    |
| Aktivt        |                                                                                                    | Senast än                                                                                                    | drad 2025-01-09 08-5                                                                                                    | 2 av Intvosutfärdare Lindesberg (alla boende                                                                                                    |
|               |                                                                                                    |                                                                                                    |                                                                                                    |                                                                                                    |
|               |                                                                                                    |                                                                                                    |                                                                                                    |                                                                                                    |
|               | N2024000011<br>20020627-7220<br>Agnes Nilsson<br>N3 LSS<br>Aktivt<br>akulering<br>Jag att patienten har informera | N2024000011 Uffärdat:<br>20020627-7220 Uffärdat av:<br>Agnes Nilsson Giltigt from:<br>N3 LSS Giltigt tom:<br>Aktivt<br>akulering<br>Jag att patienten har informerats om att Intyget makulerats | N2024000011 Utfärdat: 2024-12-19<br>20020627-7220 Utfärdat av: Webbkoral Användare<br>Agnes Nilsson Giltigt from: 2024-12-19<br>N3 LSS Giltigt tom: 2028-12-19<br>Aktivt Senast än<br>akulering<br>Jag att patienten har informerats om att intyget makulerats | N2024000011 Uffärdat: 2024-12-19 Skickas till:<br>20020627-7220 Uffärdat av: Webbkoral Användare Adress:<br>Agnes Nilsson Giltigt from: 2024-12-19<br>N3 LSS Giltigt tom: 2028-12-19<br>Aktivt Senast ändrad 2025-01-09 08:53<br>akulering<br>Jag att patienten har informerats om att intyget makulerats |

Figur 14: Makulera intyg - Tvingande fält

4. Systemet visar en bekräftelse och ändras status till att intyget makulerats på följande sätt:

| Tandvårdsintyg      | jet har makulerats                           |               |                     |                        |                                              |
|---------------------|----------------------------------------------|---------------|---------------------|------------------------|----------------------------------------------|
| Tandvärdsintyget ha | ar nu makulerats och är därmed inte l        | ängre aktivt  |                     |                        |                                              |
| Intygsinformation   | ı                                            |               |                     |                        |                                              |
| Intygsnummer:       | N2024000011                                  | Utfärdat:     | 2024-12-19          | Skickas till:          | Folkbokföringsadress                         |
| Personnummer:       | 20020627-7220                                | Utfärdat av:  | Webbkoral Användare | Adress:                | Nilsson, Agnes                               |
| Namn:               | Agnes Nilsson                                | Giltigt from: | 2024-12-19          |                        | Ellas Väg 20<br>71814 Erövi                  |
| Patientkategori:    | N3 LSS                                       | Giltigt tom:  | 2028-12-19          |                        | 71014 1104                                   |
| Status:             | Makulerat                                    |               | 0                   |                        |                                              |
| Makulerat:          | 2025-01-09                                   |               | Senast an           | idrad 2025-01-09 16:50 | J av Intygsutfardare Lindesberg (alla boende |
| Makulerat av:       | Intygsutfärdare Lindesberg<br>(alla boenden) |               |                     |                        |                                              |
| Makulerat orsak:    | Beskrivning av orsak                         |               |                     |                        |                                              |

Figur 15: Makulera tandvårdsintyg - Bekräftelse på makulering

### 6 Rapporter

Välj Rapporter under menyval Kommun.

Följande rapporter kan skapas som PDF eller Excel:

#### 1. Uppsök (MHB & Utbildning)

- Välj år i rullista
- Välj kommun eller län eller i rullista
- Klicka på Knapp Skicka som PDF eller gå via pilen till höger om knappen för att Skapa som Excel

#### 1.1 Antal utbildade på boendenivå

 Klicka på Knapp Skicka som PDF eller gå via pilen till höger om knappen för att Skapa som Excel

#### 2. Epidemiologisk rapportering

- Välj år
- Välj kommun eller län
- Klicka på Knapp Skicka som PDF eller gå via pilen till höger om knappen för att Skapa som Excel

#### 3. Tackade nej till föregående år, ska erbjudas

| Ni är här: Start / Kon | nmun / Rapporter                          |                               |
|------------------------|-------------------------------------------|-------------------------------|
| Rapporter              |                                           |                               |
| Rapport 1 - Upps       | sök (MHB & Utbildning)                    |                               |
| Välj âr                | Välj kommun                               |                               |
| 2025                   | ✓ Min kommun/stadsdel                     | ✓ Skapa som PDF -             |
|                        |                                           | Skapa som Excel               |
| Rapport 1.1 - Ant      | tal utbildade på boendenivå               |                               |
|                        |                                           |                               |
| Skapa som PDF          |                                           |                               |
|                        |                                           |                               |
| Rapport 2 - Epide      | emiologisk rapportering                   |                               |
| Välj år                | Välj kommun                               | Välj boende                   |
| 2025                   | <ul> <li>✓ Min kommun/stadsdel</li> </ul> | ✓ Välj alla ✓ Skapa som PDF ▼ |
|                        |                                           |                               |
| Rapport 3 - Tacka      | ade nej föregående år, ska erbjudas       |                               |
|                        |                                           |                               |
| Skapa Som PDF          |                                           |                               |
|                        |                                           |                               |
| Aktiva intyg som       | går ut inom 3 månader                     |                               |
| Visa som sökresulta    | t                                         |                               |
|                        |                                           |                               |

Figur 16: Sida Rapporter